### วิธีการลงโปรแกรม WINZIP

- 1. ใส่ CD ROM ที่ได้รับมาลงใน Drive CD
- 2. Double Click ICON MyComputer ที่ Desktop

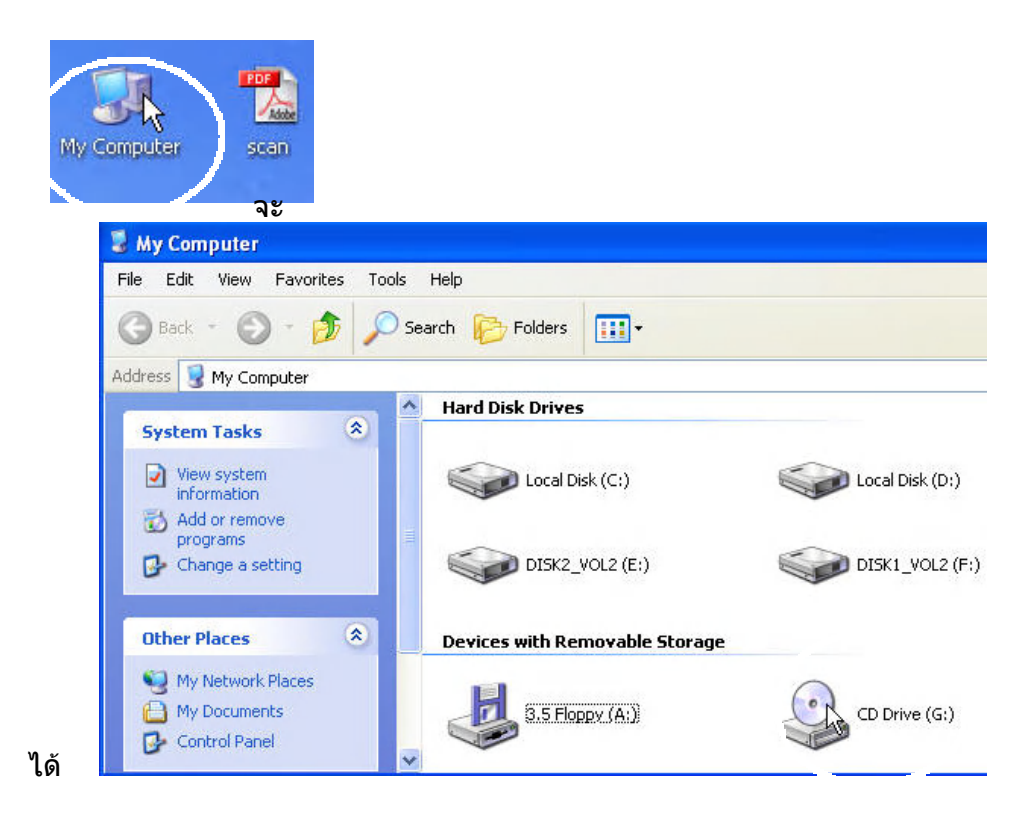

### 3. Double Click ICON CD Drive จะได้

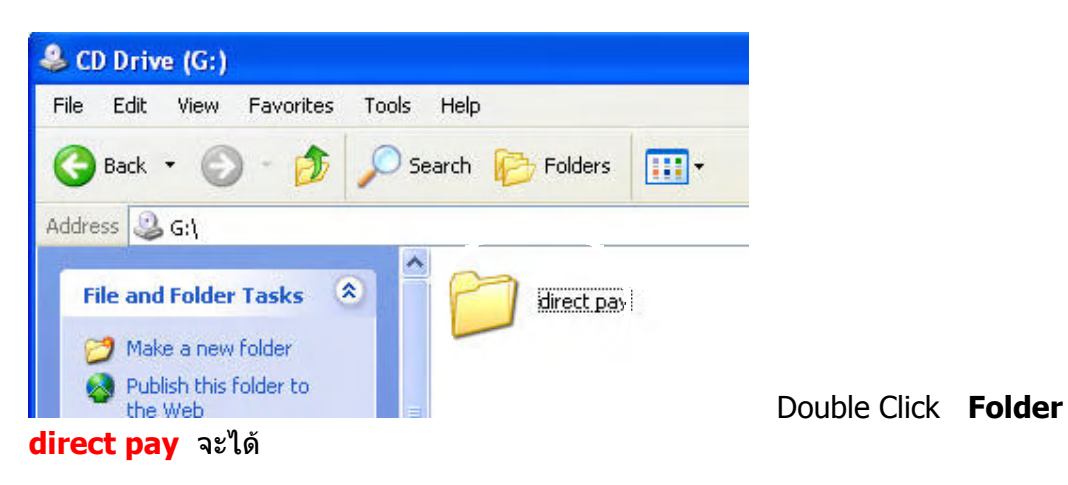

| 🗀 direct pay                                                                                             |                                                                                                    |                          |  |  |  |  |  |  |
|----------------------------------------------------------------------------------------------------|----------------------------------------------------------------------------------------------------|--------------------------|--|--|--|--|--|--|
| File Edit View Favorites Tools                                                                           | File Edit View Favorites Tools Help                                                                                                    |                          |  |  |  |  |  |  |
| 🌀 Back 🔹 🕥 - 🏂 🔎 S                                                                                       | iearch 😥 Folders 📊 🕂                                                                                                    |                          |  |  |  |  |  |  |
| Address 🛅 G:\direct pay                                                                                  |                                                                                                    |                          |  |  |  |  |  |  |
| File and Folder Tasks (*)<br>Make a new folder<br>Publish this folder to<br>the Web<br>Share this folder | WITH DEFFICE 11   Image: series of the series of the series of th | โปรแกรมจัดเตรียมข้อมูล#1 |  |  |  |  |  |  |

### 4. Double Click **Icon winzip90** จะได้

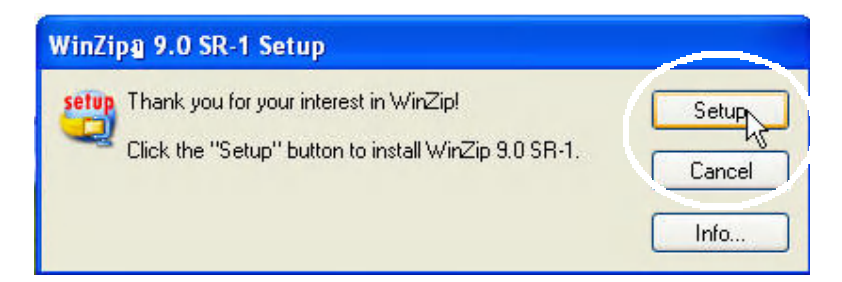

### 5. Click ปุ่ม <mark>Setup</mark> จะได้

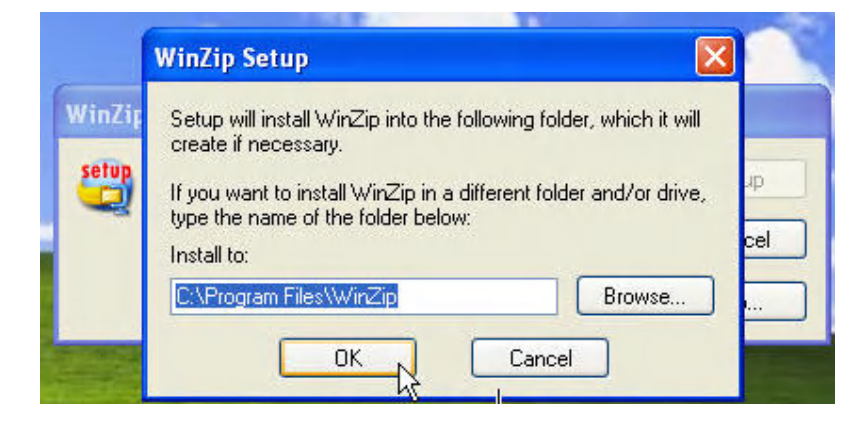

Click ปุ่ม <mark>OK</mark> จะได้

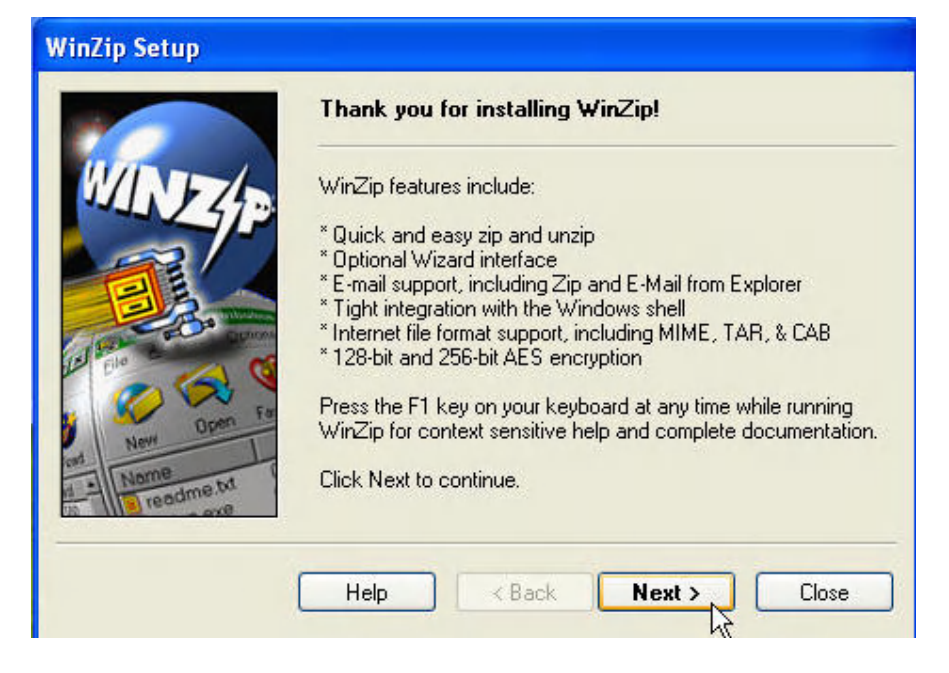

### Click ปุ่ม Next จะได้

| License              | e Agreement and Warranty Disclaimer 🛛 🔀                                                                                                    |
|----------------------|----------------------------------------------------------------------------------------------------|
| ۵                    | as with other software, WinZip is subject to WARRANTY DISCLAIMERS and<br>LIABILITY LIMITATIONS, including (but not limited to) the following:                                                            |
| THIS<br>DIST<br>WILL | SOFTWARE, AND ALL ACCOMPANYING FILES, DATA AND MATERIALS, ARE<br>TRIBUTED "AS IS", and ANY LIABILITY OF WINZIP COMPUTING, INC. (WCI)<br>BE LIMITED EXCLUSIVELY TO REFUND OF THE LICENSE FEE PAID TO WCI. |
|                      | In addition, this version of WinZip is subject to the complete<br>WinZip License Agreement, which you can view by clicking on the<br>''View License Agreement'' button now.                              |
|                      | I agree that by clicking on the "Yes" button below (or otherwise installing<br>or using WinZip), I accept all terms of the License Agreement, and that I<br>have read the License Agreement.             |
|                      | Yes No View License Agreement                                                                                                    |

Click ปุ่ม <mark>Yes</mark> จะได้

| WinZip Setup                                   |                                                                                                    |  |  |  |  |
|------------------------------------------------|----------------------------------------------------------------------------------------------------|--|--|--|--|
|                                                | WinZip Quick Start                                                                                                    |  |  |  |  |
| WINZ                                           | For helpful information on installing and using WinZip, print a copy of the "WinZip Quick Start Guide." Click "Print Quick Start". |  |  |  |  |
|                                                | To see the Guide without printing it, click "View Quick Start".                                                                    |  |  |  |  |
| All and a second                               | You can also view or print the Quick Start Guide later by choosing Quick Start from the WinZin Help Contents                       |  |  |  |  |
| New Open Fa                                    | Click Next when you are ready to continue.                                                                                         |  |  |  |  |
| A Nome<br>Nome<br>Nome<br>Nome<br>Nome<br>Nome | Print Quick Start View Quick Start                                                                                                 |  |  |  |  |
|                                                |                                                                                                    |  |  |  |  |
|                                                |                                                                                                    |  |  |  |  |

# Click ปุ่ม <mark>Next</mark> จะได้

| WinZip Setup                         |                                                                                                    |
|--------------------------------------|----------------------------------------------------------------------------------------------------|
|                                      | Choose "Classic" or "Wizard", then click "Next"                                                                                                    |
| WINZ                                 | You can start with the "Classic" or "Wizard" interface. It is easy to switch between the two interfaces, and you can always change the default later. |
|                                      | WinZip Classic is the more powerful of the two interfaces and is<br>recommended if you are comfortable with Windows and Zip files.                    |
| al france and a second               | ⊙ Start with WinZip Classic                                                                                                    |
| New Open Fit                         | The WinZip Wizard automates the most common tasks involving<br>Zip files and is most useful for users who are new to Windows<br>and Zip files.        |
| Name<br>Name<br>Name<br>Name<br>Name | O Start with the WinZip Wizard                                                                                                    |
|                                      |                                                                                                    |
|                                      | Help KBack Next > Close                                                                                                    |

Click ปุ่ม <mark>Next</mark> จะได้

# WinZip Setup Image: Setup Setup Image: Setup Setup Setup Setup (recommended) Image: Setup Setup

# Click ปุ่ม <mark>Next</mark> จะได้

| WinZip Setup            |                                                                                                    |
|-------------------------|----------------------------------------------------------------------------------------------------|
|                         | WinZip needs to associate itself with your archives.                                                                                                    |
| WINZ                    | Associations allow WinZip to be used to open archives from My<br>Computer, Windows Explorer, etc.                                                                                                    |
|                         | Click "Next" to associate WinZip with all supported archive<br>types. Click "Associations" if you want more information or would<br>like to specify the archive types with which WinZip is associated. |
| Tel pile of the open Fa | Associations                                                                                                    |
| Name<br>Readme.bt       |                                                                                                    |
|                         | Help < Back Next > Close                                                                                                    |

Click ปุ่ม <mark>Next</mark> จะได้

| WinZip Setup                                                                                                    |                                                                                                    |
|----------------------------------------------------------------------------------------------------|----------------------------------------------------------------------------------------------------|
|                                                                                                    | Thank you for installing this evaluation version.                                                                                 |
| WINZE                                                                                                    | New WinZip Users:                                                                                                    |
| La fisione Contractione Contractione Contrac | For a quick introduction to WinZip select "Brief Tutorial" from the<br>"Help" pull-down menu at any time or press the F1 key now. |
| Nome<br>Nome<br>Preadme.txt                                                                                                    |                                                                                                    |
|                                                                                                    | Help (Back Finish Close                                                                                                    |

## Click ปุ่ม <mark>Finish</mark> จะได้

| File Actions Options Help Main   New Open Favorites Add Extract Open Size Ratio Packed Path   Name Type Modified Size Ratio Packed Path | 🖳 WinZip (Evaluation Version) |         |         |           |          |         |         |       |             |               |
|----------------------------------------------------------------------------------------------------|-------------------------------|---------|---------|-----------|----------|---------|---------|-------|-------------|---------------|
| New Image: Size Ratio Packed Path   Name Type Modified Size Ratio Packed Path                                                           | File                          | Actions | Options | Help      |          |         |         |       |             | N             |
| Name Type Modified Size Ratio Packed Path                                                                                               | Č<br>N                        | ew lew  | Open    | Favorites | Add      | Extract | Encrypt | View  | CheckOut    | <b>Wizard</b> |
|                                                                                                    | Nam                           | e       |         | Туре      | Modified | t I     | Size    | Ratio | Packed Path |               |
|                                                                                                    |                               |         |         |           |          |         |         |       |             |               |

Click ปุ่ม Close เพื่อปิดโปรแกรม เสร็จขั้นตอนการลงโปรแกรม WINZIP แล้ว